# Configure Microsoft 365 or Office 365 journaling rules to archive emails in Vaultastic

#### **Table of Contents**

Overview Configure Microsoft 365 or Office 365 journaling rules for all the users

### **Overview**

Configure Microsoft 365 or Office 365 journaling rules to archive email messages sent or received by all or selected users of your Microsoft 365 or Office 365 domain. Ensure you have configured Microsoft 365 or Office 365 send connector (SMTP connector) (https://docs.mithi.com/home/configure-microsoft-365-or-office-365-send-connector-for-vaultastic), and a recipient to receive NDRs (Non-delivery Reports) (https://docs.mithi.com/home/configure-microsoft-365-or-office-365-or-office-365-or-

## Configure Microsoft 365 or Office 365 journaling rules for all the users

Log in to the Microsoft 365 or Office 365 admin interface using valid admin credentials.

Search for and navigate to the Admin Center

Access the Exchange Admin Center

| M            | AWS (         | Cost Ex 🗙 📔 M Inbox ( | 22,74 ×    |                           | 🗙 🛛 🞶 ideolve 🛛 🗙        | 🛛 🦉 Knowledge | <ul> <li>×</li> <li>New Table</li> </ul> | ab 🗙 🛛 🗔 Hor   | ne   Micr 🗙 🌼 Ho | eme - Mici 🗙 | +         | ~       | -            | ð í              | ×  |
|--------------|---------------|-----------------------|------------|---------------------------|--------------------------|---------------|------------------------------------------|----------------|------------------|--------------|-----------|---------|--------------|------------------|----|
| $\leftarrow$ | $\rightarrow$ | C 🔒 portal.office     | e.com/admi | nportal/home#/homepage    |                          |               |                                          |                |                  |              | @ ☆       | *       |              | Error            | :) |
|              | Mi            | crosoft 365 admin     | center     |                           | Ø Search                 |               |                                          |                |                  |              | Ł         | ß       | ŝ            | ? (              | лs |
| =            |               |                       |            |                           |                          |               |                                          |                |                  |              |           |         |              |                  | ^  |
| <u></u>      | Hom           | e                     |            | 🔛 Dashboard view 🗸        | 🞗 Add user 🔍 Re          | eset password | 않 Add team                               | View your bill |                  |              | Mithi !   | Softwar | e Pvt Ltd    |                  |    |
| 8            | User          | S                     | $\sim$     |                           | -                        |               |                                          | -              |                  |              |           |         |              | -                |    |
| ĉ            | Mark          | tetplace              |            |                           |                          |               |                                          |                |                  |              |           |         |              |                  | E  |
|              | Billin        | g                     | $\sim$     |                           |                          |               |                                          |                |                  |              |           |         |              |                  |    |
| <u>نې</u>    | Setti         | ngs                   | $\sim$     | User management           |                          |               |                                          | Billing        |                  |              |           |         |              |                  |    |
| Þ            | Setu          | p                     |            | Licor manag               | mont                     |               |                                          |                |                  |              |           |         |              |                  |    |
| Adı          | nin ce        | nters                 |            | User manage               | ement                    |               |                                          |                |                  |              |           |         |              |                  |    |
| 68           | Exch          | ange                  |            | Add, edit, and remove use | r accounts, and reset pa | asswords.     |                                          |                |                  |              |           |         |              |                  |    |
|              | Shov          | v all                 |            |                           |                          |               |                                          |                |                  |              |           |         |              |                  |    |
|              |               |                       |            |                           |                          |               |                                          |                |                  |              |           |         |              |                  |    |
|              |               |                       |            |                           |                          |               |                                          |                |                  |              |           |         |              |                  |    |
|              |               |                       |            |                           |                          |               |                                          |                |                  |              |           |         |              |                  |    |
|              |               |                       |            | Add user Edit             | a user Reset pa          | assword       | /                                        | Balance        | Subscription     | Paymen       | t methods | _       |              |                  |    |
|              |               |                       |            | Microsoft 365 active user | s report                 |               |                                          |                |                  |              |           | Q       | Help & :     | support          |    |
|              |               |                       |            |                           |                          |               |                                          |                |                  |              |           | Ģ       | Give Fee     | dback            |    |
|              |               |                       |            | Active users              |                          |               |                                          |                |                  |              |           |         |              |                  | -  |
| C            |               |                       |            | Q Search                  | 🖬 🗭 📜 🕯                  | P 🗉 🗖         |                                          | 🔮 🖷 🛓          | 🧳 🗒 🍕            |              | ENG<br>IN |         | <b>≥</b> 25- | 13:22<br>09-2023 | •  |

In the Other Features section, click on the current location link for Journal Rules

| M                 | AWS $\subset$ ×   M Inbox ×      (             | 9366C × 🛛 😰    | (2) Wh 🗙 📔 🖬 M 📵 🗙 🛛 💵 ideolv 🗙 🗍             | 🎉 Knowl 🗙 🛛 🕑 Config 🗙 🗍 🎯 | New T 🗙   🔕 Home 🗙   🚳 Hor | ne 🗙 🕵 Exchai 🗙 🕂             | ~ - ō                                          | ×              |
|-------------------|------------------------------------------------|----------------|-----------------------------------------------|----------------------------|----------------------------|-------------------------------|------------------------------------------------|----------------|
| $\leftarrow$      | $\rightarrow$ C $\hat{\bullet}$ admin.exchange | .microsoft.cor | n/#/otherFeatures                             |                            |                            | l                             | 2 * * 🛛 🔇                                      | Error :        |
|                   | Exchange admin center                          |                | ✓ Search (Press)                              | eview)                     |                            |                               | ⊾                                              | MS             |
| =                 |                                                |                | clicking on the links provided in the table b | elow.                      |                            |                               |                                                | -              |
|                   | Mail flow                                      | ~              |                                               |                            |                            |                               |                                                |                |
| Message trace     |                                                |                |                                               |                            |                            | 20 items                      | Search =                                       |                |
|                   | Rules                                          |                |                                               |                            |                            |                               |                                                |                |
|                   | Remote domains                                 |                | Feature Name                                  | Migration Status           | New Admin Center           | Current Location              | Parent Feature                                 |                |
|                   | Accepted domains                               |                | Auditing                                      | Yet to be migrated         | Yet to be decided          | https://outlook.office365.c   | Compliance Management                          | - 1            |
|                   | Connectors                                     |                | Data loss prevention                          | Migrated                   | Compliance Admin Center    | https://compliance.micros     | Compliance Management                          | - 1            |
|                   | Alerts                                         |                | Retention policies                            | Migrated                   | MS Purview                 | https://compliance.micros     | Compliance Management                          | - 1            |
| 0                 | Alert policies                                 |                | Retention tars                                | Migrated                   | MS Purview                 | https://compliance.micros     | Compliance Management                          |                |
| / e               | Koles                                          | Ť              |                                               |                            |                            |                               | )                                              |                |
| 1                 | Migration                                      |                | Journal Rules                                 | Migrated                   | MS Purview                 | https://compliance.micros     | Compliance Management                          |                |
| ıl <mark>:</mark> | Mobile                                         | $\sim$         | Malware filter                                | Migrated                   | M365 Defender              | https://security.microsoft.c  | Protection                                     | - 1            |
| Ŀ                 | Reports                                        | $\sim$         | Connection filter                             | Migrated                   | M365 Defender              | https://security.microsoft.c  | Protection                                     |                |
| Q                 | Insights                                       |                | Spam filter                                   | Migrated                   | M365 Defender              | https://security.microsoft.c  | Protection                                     | - 1            |
| Ē                 | Public folders                                 |                | Outbound spam                                 | Migrated                   | M365 Defender              | https://security.microsoft.c  | Protection                                     |                |
| 品                 | Organization                                   | $\sim$         | Quarantina                                    | Migrated                   | M265 Defender              | https://seguitumicrosoft.c    | Protoction                                     | _              |
| <u>نې</u>         | Settings                                       |                | Quarantine                                    | Inigrateu                  | M505 Delender              | https://security.inicrosofi.c | Flotection                                     | e              |
| Ħ                 | Other features                                 |                | Action center                                 | Migrated                   | M365 Defender              | https://security.microsoft.c  | Protection                                     | Ģ              |
|                   |                                                |                | Dkim                                          | Migrated                   | M365 Defender              | https://security.microsoft.c  | Protection                                     |                |
| https:/           | Admin.exchange.microsoft.com/#/oth             | erFeatures     | User roles                                    | Yet to be migrated         | New Exchange Admin Center  | https://outlook.office365.c   | Permissions                                    | •              |
| C                 | Q 5                                            | iearch         | 🕒 🖬 💭 📜 😳                                     | 🖻 🛯 💆 🖸 🔮                  | 🖷 🖷 🤣 🗒 🐢                  | 🧑 🍄 🔺 🎙                       | ENG (N) (D) (D) (D) (D) (D) (D) (D) (D) (D) (D | 4:37<br>2023 3 |

On the Define journal rule setting page,

- In the edit box for Send journal reports to, add journal@<your vaultastic domain>
- Give a suitable Journal Rule name
- In the section for Journal messages sent or received from,
  - Select Everyone if you want to journal mail for all users in your domain
  - Select A specific user or group, if you want to journal mail for selected users. In the pop-up, select the group or user, click Add.

| Microsoft Purview                       |                                                                                          |                                   | 8 @ ()                                           |  |  |  |  |
|-----------------------------------------|------------------------------------------------------------------------------------------|-----------------------------------|--------------------------------------------------|--|--|--|--|
| Exchange (legacy) 🚿 Create journal rule |                                                                                          |                                   |                                                  |  |  |  |  |
| Journal rule settings                   | Define journal rule setting                                                              | Select a user or group to journal |                                                  |  |  |  |  |
| Finish                                  | Messages matching the rule's conditions will be deliver<br>journaling in Exchange Online | It 1 selected                     |                                                  |  |  |  |  |
|                                         | Send journal reports to *                                                                | Name                              | Email address                                    |  |  |  |  |
|                                         | journal@ <your domain="" vaultastic=""></your>                                           | archive                           | archive@mithi.biz                                |  |  |  |  |
|                                         | Journal rule name *                                                                      | Ashok Malaviya                    | ashok@mithi.biz<br>baya.user1@mithiconnectxf.org |  |  |  |  |
|                                         | Vaultastic Journal Rule                                                                  | baya User1                        |                                                  |  |  |  |  |
|                                         | lournal marrager cant or received from *                                                 | baya user2                        | baya.user2@mithiconnectxf.org                    |  |  |  |  |
|                                         | Everyone                                                                                 | Baya user3                        | baya.user3@mithiconnectxf.org                    |  |  |  |  |
|                                         | A specific user or group                                                                 | baya user3 alias                  | bayauser3.alias@mithiconnectxf.org               |  |  |  |  |
|                                         | Select a user or group                                                                   | connectserver.co.in   vault users | vaultastic_users@connectserver.co.in             |  |  |  |  |
|                                         | Type of message to journal *                                                             | datafix grp                       | datafixgroup@DATAFFIX.COM                        |  |  |  |  |
|                                         | <ul> <li>All messages</li> <li>Internal messages only</li> </ul>                         | ddl                               | ddl@connectserver.onmicrosoft.com                |  |  |  |  |
|                                         |                                                                                          | Add Cancel                        |                                                  |  |  |  |  |

#### In Type of message to journal, select All messages

#### **Click Next**

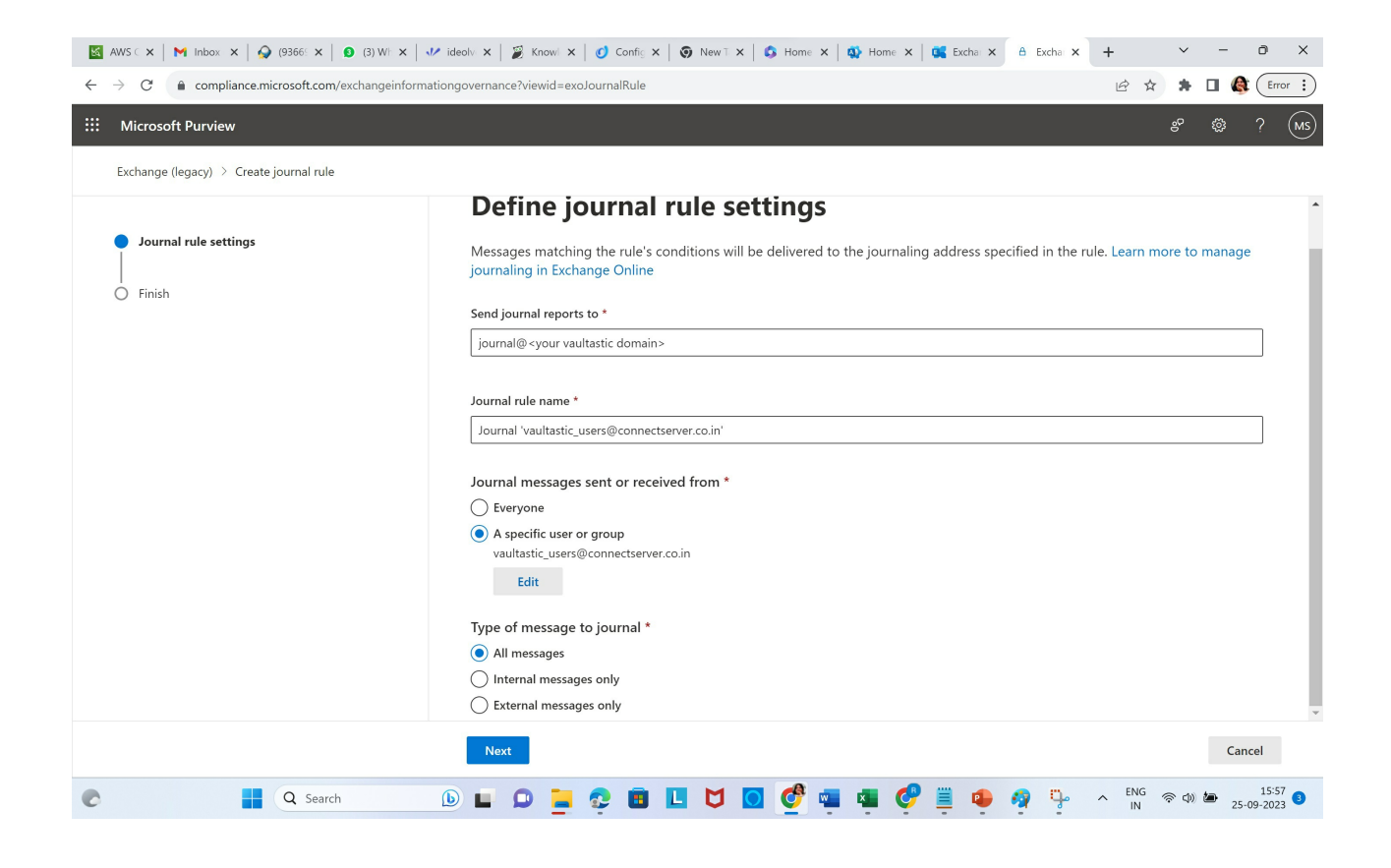

#### Review and submit the rule

|                                                                                                    | ✓ ideolv: x   Ø Know: x   Ø Config X   Ø New⊺ X   S Home X   W Home X   K Exchar X                                                                                                    | 🔒 Excha 🗙 | +           | ~     | -                   | ð X              |
|----------------------------------------------------------------------------------------------------|----------------------------------------------------------------------------------------------------|-----------|-------------|-------|---------------------|------------------|
| $\leftarrow$ $\rightarrow$ C $($ compliance.microsoft.com/exchangeinformation of the second second secon | tiongovernance?viewid=exoJournalRule                                                                                                    |           | 12 th       | *     | •                   | Error :          |
| III Microsoft Purview                                                                                                    |                                                                                                    |           |             | °°    | ŵ                   | ? (MS)           |
| Exchange (legacy) > Create journal rule                                                                                                    |                                                                                                    |           |             |       |                     |                  |
| <ul> <li>Journal rule settings</li> <li>Finish</li> </ul>                                                                                                    | Sendjournal reports to         journal deconnectserver-co-in.vaultastic.com         Edit         Name         Journal vaultastic_users@connectserver.co.in'         Edit         Journal messages sent or received from         Aspecific user or group         vautastic_users@connectserver.co.in         Edit         Journal nessages sent or received from         Aspecific user or group         Vautastic_users@connectserver.co.in         Edit |           |             |       |                     |                  |
|                                                                                                    | Back Submit                                                                                                    |           |             |       | Cance               | el               |
| C Q Search                                                                                                    | 🖻 🖬 🗭 🎽 😳 🖪 🔲 💆 🖸 💇 🖷 🧔 🌻                                                                                                    | 🧑 🤤       | ∧ ENG<br>IN | \$ D) | <del>له</del> 25-09 | 15:58 3<br>-2023 |

To reflect the changes, please log out and re-login to the admin portal.

With that, Microsoft 365 or Office 365 journaling setup is complete. As per the rule, all mail messages of all the users of the Microsoft 365 or Office 365 domain will be archived on their respective accounts on the Vaultastic domain.

#### NOTE: Journal rules typically take upto 3-4 hours to reflect.

To configure multiple Microsoft 365 or Office 365 domains within the organization for archiving in Vaultastic, configure a separate journal rule for each domain.